## How to Accept an Official KRVA/USAV Club Assignment

## From the Official Email

- 1. Navigate to your email and open the email "Accept Your Assignment from *Volleyball Club's Name*!"
- 2. Click Accept Assignment.
  - This action cannot be undone. By clicking this, you are officially accepting the invitation to play for this Club.
- 3. Confirm/Enter your Athlete's Information and click Next.
- 4. Confirm/Enter your information (parent/guardian), click Next.
- 5. Follow the prompts to complete the assignment process.

## From your SportsEngine Account

- 1. Sign in to MySE.
- 2. Navigate to the **Home** tab in the left-hand navigation.
- 3. On the top of the page, find *Club Assignment Requests*.
- 4. Find the desired club assignment and choose View Details.
- 5. Read the message, and click **Accept Assignment**.
- 6. Follow the prompts to complete the club assignment.